# Create a vertical set of drawers

Cadimage.zendesk.com/hc/en-us/articles/204957456-Create-a-vertical-set-of-drawers

#### Create a vertical set of drawers

In this example we have created a single width cabinet unit which we will turn into a vertical set of drawers. To do this:

- 1. Double click on the Cabinet Tool in the ARCHICAD Toolbox
- 2. Choose the Cadimage Cabinet from Linked Libraries> ARCHICAD Library 19
- 3. Set the Cabinet size as desired
- 4. Under Cabinet > Shape, edit the settings to ensure just one module is created

#### 5. Go to Cabinet > Setout:

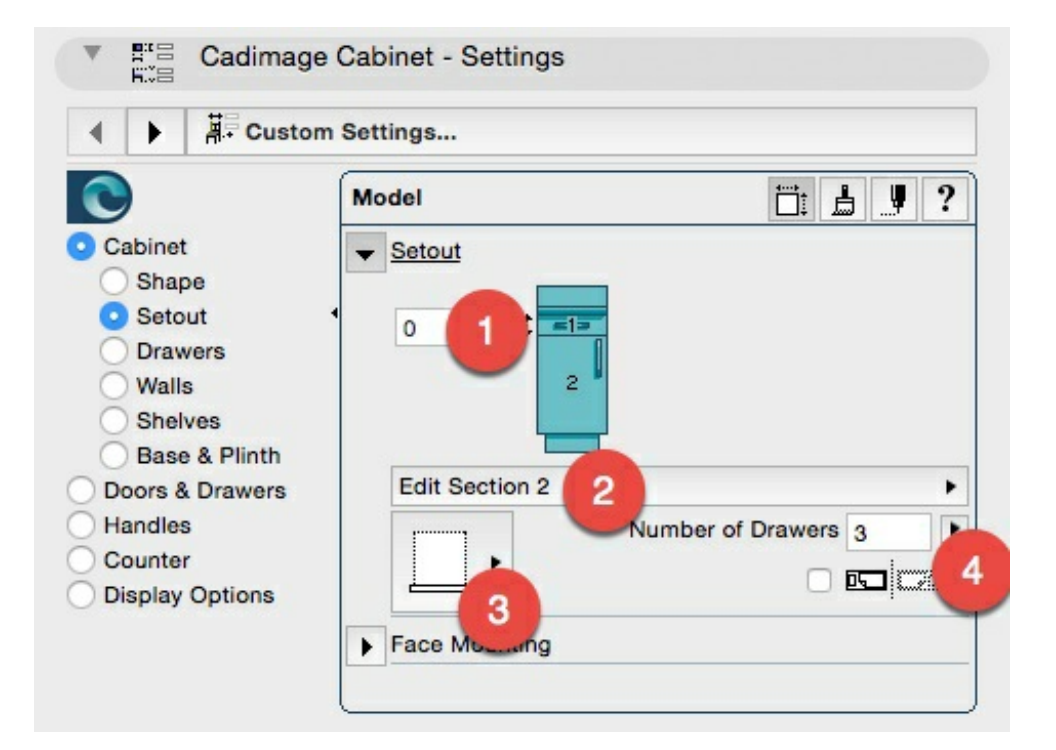

- 6. Make sure the **Depth** of **Section 1** is **0mm** (refer to Item #1 in the image above)
- 7. Change the selection to Edit Section 2 (refer to Item #2 in the image above)
- 8. Set the **Component** to **Drawer** (refer to Item #3 in the image above)
- 9. Set the Number of Drawers to 3 (refer to Item #4 in the image above)

#### Modify drawer heights

**NOTE:** By default, the drawers will be placed at equal heights, but this can be changed to suit.

- 1. Go to Cabinet > Drawers
- 2. Open the Drawer Heights: Custom Settings twirl down

| Custo                      | m Settings                                         |               |            |
|----------------------------|----------------------------------------------------|---------------|------------|
|                            | Model                                              |               |            |
| Cabinet<br>Shape           | Drawer Trays: 0.400 Deep, Inset by 0.030 and 0.030 |               |            |
|                            |                                                    | ights: Custon | n Settings |
| Drawers                    | . =:                                               | 1 150         | Top Drawer |
| vvans                      |                                                    | 2 296         |            |
| Shelves                    |                                                    | 3 296         |            |
| Doors & Drawers<br>Handles |                                                    | 4 247         |            |
|                            |                                                    | 5 247         |            |
| Counter                    |                                                    | 6 247         |            |
| Display Options            | 1                                                  | Equal He      | ights      |

## 3. Uncheck the 'Equal Heights' option

### 4. Enter the desired drawer heights

In this example the unit height is 741mm so the drawers are set as 150, 296 and 296mm.

**TIP:** As we have only chosen to place three drawers in the cabinet, we only need to set the heights for drawers 1, 2 and 3 (4, 5, and 6 can be ignored).